# LinCon-8x3x OS\_Image Update Manual

## (v1.2)

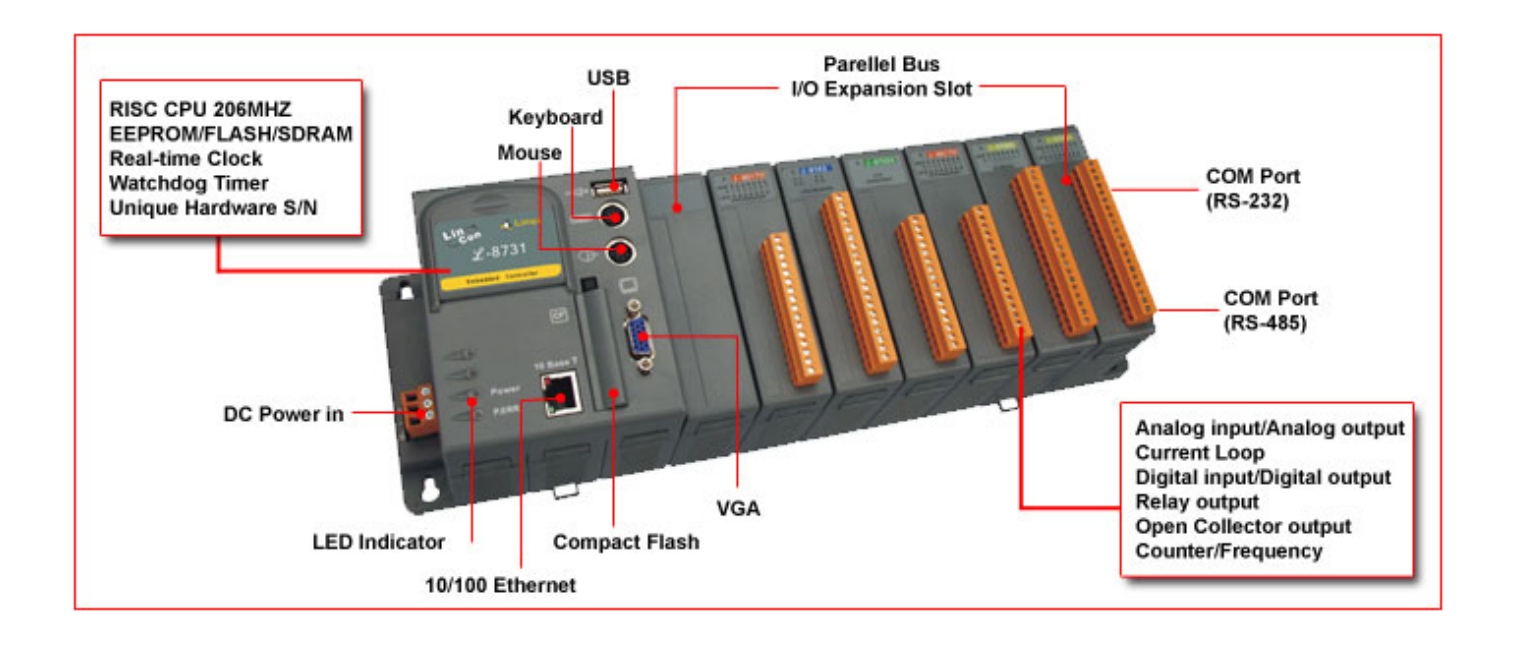

## 1. [Software Required]:

(1) **OS\_Image : linuxnk.bin** 

Download Path: <a href="http://ftp.icpdas.com/pub/cd/linconcd/napdos/linux/os\_image/">http://ftp.icpdas.com/pub/cd/linconcd/napdos/linux/os\_image/</a>

#### (2) TFTP/BOOTP :

Download Path:

http://secure.enterasys.com/download/ -- "Enterasys Software – Other Software Products" Item

## 2. [ Preparation Steps ] :

- (1) Install TFTP/BOOTP.
- (2) Connect the first and the fifth pins of the middle row in any slot of the LinCon.Please refer to the Fig.1 ( The left side in Fig.1 is the down side of LinCon slot )

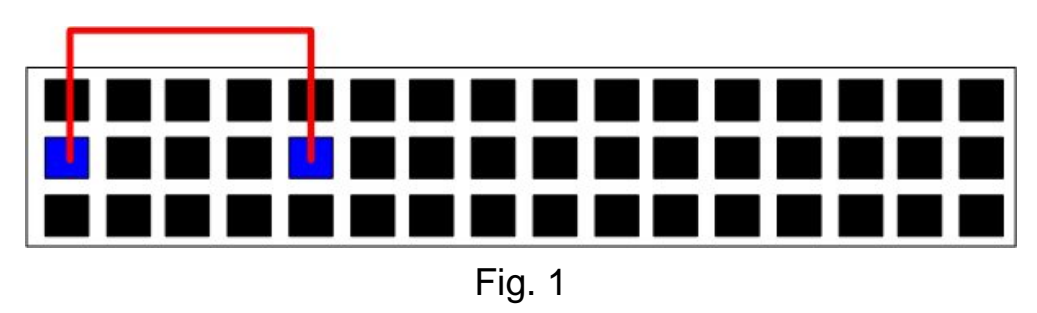

### (3) Burning Wire :

(i) Connect to the debug port of the LinCon and connect to the COM Port of

PC. This is used to see the process of OS burning(Refer to Fig. $2 \cdot 3$ ).

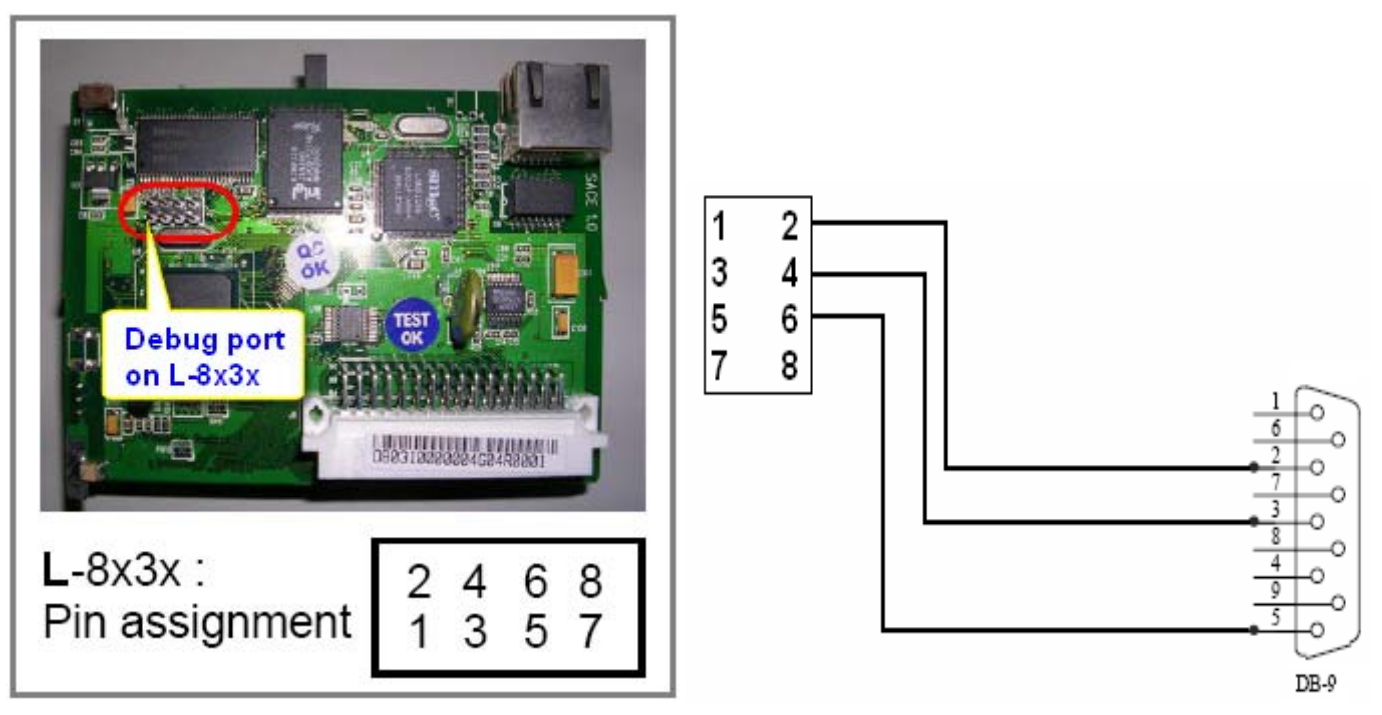

Fig. 2 The debug port position Fig. 3: The wire of debug port to COM port of PC

(4) Open "Hyper Terminal" of PC to monitor the process of update and the default COM port setting is 115200, 8, N, 1. (Refer to Fig. 4, 5).

| Connection Description ? 🔀                          | COM1 Properties         | ? 🗙 |  |
|-----------------------------------------------------|-------------------------|-----|--|
| New Connection                                      | Part Settings           |     |  |
| Enter a name and choose an icon for the connection: | Bits per second: 115200 |     |  |
| Name:                                               | Data bite: 9 😽          |     |  |
|                                                     | Parity: None 💌          |     |  |
| 🔊 🚖 💩 🚾 졣 🔂 🌹                                       | Stop bits: 1            |     |  |
|                                                     | Flaw control: None      |     |  |
|                                                     | Restore Defaults        | s   |  |
|                                                     | OK Cancel Ap            | ply |  |
| Fig.4                                               | Fig. 5                  |     |  |

[Note] The debug port of LinCon is for monitor the boot status or the status of downloading OS from Ethernet. It is not necessary when downloading the OS from Ethernet.

(5) Put the linuxnk.bin file is in the bin directory of TFTP/BOOTP.

## 3. [ Update Steps ] :

#### 3.1 Update OS\_Image :

(i)Open TFTP/BOOTP and input IP Address of PC in the IP Address field of the **Start Download** page, refer to Fig. 6.

| a Cabletron TFTP/BootP Services              |                        | - 🗆 ×                |
|----------------------------------------------|------------------------|----------------------|
| File Help                                    |                        |                      |
| Hardware: x86 Family 15 Model 2 Steppin      | g 4 AT/AT COMPATIBLE - |                      |
| Lati Image                                   |                        |                      |
| TFTP Server IP Address.<br>File <u>N</u> ame | Bro                    | wse ]                |
| DownLoad                                     |                        |                      |
| Download MIB not supported.                  | Active: 0 Outst        | ucs Vie<br>anding: O |

Fig. 6

(ii) In BootP Server page,Set MAC Address => 02:03:04:05:06:07 (fixed), IPAddress => IP Address of the LinCon ' File Name => linuxnk.bin (Refer to the Fig.7). When the the message of "Sending bootp request " shows in the "Hyper terminal", click the "Set Arp" button and then the linuxnk.bin file will be downloaded to the LinCon through the Ethernet. (Refer to Fig.8). In the mean while, the percent of download process will be showed in TFTP Server page. (Refer to Fig.9)

| Cabletron IFTP/BootP Services                                             | ×    |
|---------------------------------------------------------------------------|------|
| File Help                                                                 | ]    |
|                                                                           |      |
|                                                                           |      |
| MAC Address: IP Address: File Name:                                       |      |
| 02-03-04-05-06-07 192.168.0.135 linuxnk.bin                               |      |
| 02-03-04-05-06-07 192 168 0 135 jinuxnk bin                               |      |
|                                                                           |      |
|                                                                           |      |
|                                                                           |      |
|                                                                           |      |
|                                                                           |      |
| Br <u>o</u> wse <u>N</u> ew <u>U</u> pdate <u>D</u> elete <u>S</u> et Arp |      |
|                                                                           |      |
| Bootp Heply Method                                                        |      |
| Direct Reply to Bootp Requests                                            |      |
| C Broadcast Reply to Bootp Requests                                       |      |
|                                                                           | -12  |
|                                                                           |      |
| Start Download TFTP Server BootP Server Statistics                        | Viev |
| Download MIB not supported. Active: 0 Outstanding                         | · 0  |

Fig. 7

| Consign# ID Address          |                          |                                  |
|------------------------------|--------------------------|----------------------------------|
| 2 A 192.168.0                | s.<br>).135 - Port:      | -32768                           |
| )ownload Type: Do            | wnload initiated by clie | nt. Client type unknown.         |
| Filmen                       |                          |                                  |
| rliename;                    |                          | There are an and the             |
| File Length:                 | 28,482,992 bytes         | Download Initiated               |
| Bytes Transferred:<br>Riock: | 1,670,144 bytes          | Transfer Start Time: 04:55:56 PM |
| Betransmissions:             | J,202<br>N               | Duration:                        |
| r rou ar isinissionis.       | Ū                        | Throughput:                      |
|                              |                          |                                  |
|                              | 5% cor                   | nplete                           |
|                              |                          |                                  |

Fig. 8

| 🦔 Hyper Terminal                                                                                                    |   |
|----------------------------------------------------------------------------------------------------|---|
|                                                                                                    |   |
| Sending bootp request.<br>Our IP : 0a.01.74.6f<br>Server IP: 0a.01.00.17<br>TFTP file: E:\ICPDAS~1\LINCON~1\0S-SRC\0S_SRC\L-8X3X\20090527\LINUXNK.BIN<br>TFTP File: 'E:\ICPDAS~1\LINCON~1\0S-SRC\0S_SRC\L-8X3X\20090527\LINUXNK.BIN'<br>TFTPing linuxnk.bin* |   |
| ·····                                                                                                    |   |
| received 63026 blocks (32268288 bytes)<br>tdownload_cmd: file 'linuxnk.bin' loaded via tftp to address 0xc+400000.                                                                                                    |   |
| erasing dirty block at 0x00080000                                                                                                    |   |
| erasing dirty block at 0x01f00000<br>erasing dirty block at 0x01f40000                                                                                                    |   |
| Saving ramdisk to flash                                                                                                    |   |
|                                                                                                    |   |
|                                                                                                    |   |
|                                                                                                    | , |

Fig. 9

(iii) After download process is finished, the OS\_Image of the LinCon will be updated automatically. After the update process is finished, the LinCon will reboot automatically. Then remove the part of short in the first and fifth pin, and the total process is completed.

#### [Note]

 If you don't have the "Burning Wire", then you need to wait about one hour to finish the whole process from kernel downloading to kernel burning completion. At last, the LinCon will reboot automatically after it finished all the process. So users can connect the VGA cable to LinCon and wait the boot up screen to show up.